### Содержание

| Конфигурация QoE Stor<br>Ноды OoE Stor | 3<br>3 |
|----------------------------------------|--------|
| Конфигурация                           | 3      |
| 1 Ресиверы                             | 3      |
| 2 Фильтрация                           | 5      |
| 3 Общие                                | 6      |
| 4 Настройки URL                        | 6      |
| 5 Настройки журнала FULLFLOW           | 6      |
| 6 Настройки журнала CLICKSTREAM        | 6      |
| 7 Настройки журнала NAT                | 6      |
| 8 Настройки журнала ONLINEFLOW         | 7      |
| 9 Настройки OpenCellID                 | 7      |
| Токен OpenCellID                       | 8      |
| Сохранение настроек                    | 9      |

# Конфигурация QoE Stor

Для перехода в раздел нажмите пункт меню Администратор, затем нажмите пункт меню Конфигурация QoE Stor.

|        | VAS Experts            | ≡      | Администратор > Ко | нфигурация QoE Stor           |                         |          |          |        |        |        |        |          |        | 6        |              | р <mark>е</mark> ф. | Ø |
|--------|------------------------|--------|--------------------|-------------------------------|-------------------------|----------|----------|--------|--------|--------|--------|----------|--------|----------|--------------|---------------------|---|
| Пои    | ск                     | ×      | Нады QoE Stor 🧹    | Конфигурация                  |                         |          |          |        |        |        |        |          |        |          |              |                     | > |
|        | Управление DPI         | $\sim$ | QoE in VAS Cloud   | 🗈 Сохранить 🖏                 | Сохранить 13. 8 🛛 Форма |          |          |        |        |        |        |          |        | / Редакт | ор           |                     |   |
| âco    | Vapanaouue BCBE        |        |                    | 05 Настройки                  | ۲                       | Ресивери | 4        |        |        |        |        |          |        |          |              |                     |   |
| 823    | правление Рокг         | Ť      |                    | Ресиверы                      | ыеры +                  |          |          |        |        |        |        |          |        |          |              |                     |   |
| -      | QoE аналитика          | $\sim$ |                    | Фильтрация                    |                         | @ Twn j  | () Ten ( | ⑦ Порт | ⑦ Рота | ⑦ Рото | ⑦ Pore | (1) Зади | ③ Pose | ③ Чиса   | Эксг<br>Эксг | © Иде               |   |
| 0      | Сервисы VAS cloud      | ~      |                    | Общие                         | Ø                       | Нетфлс   | top      | 1600   | 1      | 0      | 0      | 0        | 10     | 0        | 95.52.24     | 3                   | ۵ |
|        |                        |        |                    | Настройки Ulr                 | Ø                       | Нетфло   | tep      | 15010  | 10     | 0      | 0      | 0        | 10     | 0        |              | 10                  | Û |
| -0-    | Законный перехват      | ~      |                    | Настройки журнала FULLFLOW    | Ø                       | Кликстр  | top      | 1601   | 1      | 0      | 0      | 40       | 10     | 0        | 95.52.24     | 3                   | Û |
| 20     | Администратор          | ^      |                    | Настройки журнала CLICKSTREAM | Ø                       | Кликотр  | top      | 16011  | 12     | 0      | 0      | 400      | 10     | 0        |              | 10                  | ٥ |
|        | Оборудование           |        |                    | Настройки журнала NAT         |                         |          |          |        |        |        |        |          |        |          |              |                     |   |
|        | Пользователи           |        |                    |                               |                         |          |          |        |        |        |        |          |        |          |              |                     |   |
|        | Роли                   |        |                    |                               |                         |          |          |        |        |        |        |          |        |          |              |                     |   |
|        |                        |        |                    |                               |                         |          |          |        |        |        |        |          |        |          |              |                     |   |
|        | Конфигурация GUI       |        |                    |                               |                         |          |          |        |        |        |        |          |        |          |              |                     |   |
|        | Логи GUI               |        |                    |                               |                         |          |          |        |        |        |        |          |        |          |              |                     |   |
|        | O6HotaneHive GUI       |        |                    |                               |                         |          |          |        |        |        |        |          |        |          |              |                     |   |
|        | Κοκφνεγραμικε QoE Stor |        |                    |                               |                         |          |          |        |        |        |        |          |        |          |              |                     |   |
|        | Логи QoE Stor          |        |                    |                               |                         |          |          |        |        |        |        |          |        |          |              |                     |   |
| Versio | on 2.22.11 S           |        |                    |                               |                         |          |          |        |        |        |        |          |        |          |              |                     |   |

Данный раздел состоит из двух подразделов: «Ноды QoE Stor» и «Конфигурация».

## Ноды QoE Stor

В данном подразделе находятся серверы пользователя. Для создания или просмотра пользовательского сервера, предоставляющего доступ работы в *«Конфигурация QoE Stor»*, необходимо перейти в раздел «Оборудование».

## Конфигурация

В данном подразделе содержатся следующие настройки:

#### 1 Ресиверы

Для добавления необходимо нажать на кнопку **«Добавить ресивер»**, в открывшемся окне необходимо заполнить следующие параметры:

| Тип ресивера<br>Нетфлоу                 | . (   | Тип порта<br>D top      | ~ | 1 | Порт<br>0                    | 1 |
|-----------------------------------------|-------|-------------------------|---|---|------------------------------|---|
| Ротация в минутах                       | (     | Ротация в секундах      |   | 1 | Ротация по флоу<br>О         | 1 |
| Задержка в секундах<br>О                | (     | Размер очереди<br>10    |   | • | Число процессов вставки<br>0 | ٢ |
| Экспорт<br>10.0.0.2/9920/tcp,10.0.0.3/3 | 440/1 | Идентификатор DPI<br>-1 |   | • |                              |   |

- Тип ресивера выбирается из выпадающего списка.
- Ротация в минутах указывается пользователем вручную. Подразумевает период обращения дампа приемника или период загрузки данных в БД.

<u>По умолчанию</u>: тип ресивера – Нетфлоу, ротация – 10 мин; тип ресивера – Кликстрим, ротация – 12 мин. <u>Примечание</u>: Без необходимости не менять значение.

• Задержка в секундах указывается пользователем вручную. Подразумевает задержку загрузки данных из БД.

<u>По умолчанию</u>: тип ресивера – Нетфлоу, задержка – 0 сек; тип ресивера – Кликстрим, задержка – 400 сек. <u>Примечание</u>: Без необходимости не менять значение.

- Экспорт данных на другие сервера. Адрес сервера вводится пользователем вручную.
- Тип порта выбирается из выпадающего списка.
- Ротация в секундах указывается пользователем вручную. Подразумевает период обращения дампа приемника или период загрузки данных в БД.

<u>Примечание</u>: Если включен данный параметр, то параметр ротация в минутах автоматически отключен.

\* **Размер очереди** указывается пользователем вручную. Подразумевает размер очереди загрузки дампа ресивера.

<u>Значение по умолчанию</u>: 10.

Примечание: Без необходимости не менять значение.

• Идентификатор DPI указывается номер DPI. Если указано значение «-1» или не указано, то номер DPI определяется порядком получателя в списке.

Примечание: Без необходимости не менять значение.

• Порт является уникальным параметром и вводится пользователем вручную.

<u>По умолчанию:</u> тип ресивера – Нетфлоу, порт – 1500; тип ресивера – Кликстрим, порт – 1501.

- Ротация по количесвту записей в флоу. Работает одновременно с параметром ротация в минутах или секундах.
- Число процессов вставки дампа. Без необходимости не менять значение.

Для изменения сохраненного ресивера необходимо нажать на кнопку «**Изменить**», расположенную слева от каждого ресивера.

Для удаления ресивера, необходимо нажать на кнопку **«Удалить»**, расположенную справа от каждого ресивера.

| ⑦ Тип ресь | Э Тип | ⑦ Пор <sup>*</sup> | ⑦ Ротс | ⑦ Porc | ⑦ Ротс | Эад | ⑦ Pase | Э числ | Эксі     | ⑦ Иде |   |
|------------|-------|--------------------|--------|--------|--------|-----|--------|--------|----------|-------|---|
| Нетфлоу    | tcp   | 1600               | 1      | 0      | 0      | 0   | 10     | 0      | 95.52.24 | 3     | Û |
| Кликстрим  | tcp   | 1601               | 1      | 0      | 0      | 40  | 10     | 0      | 95.52.24 | з     | Û |

#### 2 Фильтрация

Все параметры указываются путем выбора из выдающего списка. Для пояснения выбора можно нажать на вспомогательную кнопку, расположенную справа от каждого параметра.

| 🛞 Фильтрация                                                              |   |   |
|---------------------------------------------------------------------------|---|---|
| Определение направления трафика (TRAFFIC_DIR_DEF_MODE)<br>Как есть        | × | 1 |
| Фильтр по абонентам (SUBSCRIBER_FILTER_MODE)<br>Нет фильтрации            | × | 1 |
| Исключения из фильтра абонентов (SUBSCRIBER_EXCLUDE_MODE)<br>Не исключать | ~ | 1 |
| Режим привязки абонентов (SUBSCRIBER_BIND_MODE)                           | Ŷ | 7 |
|                                                                           |   |   |

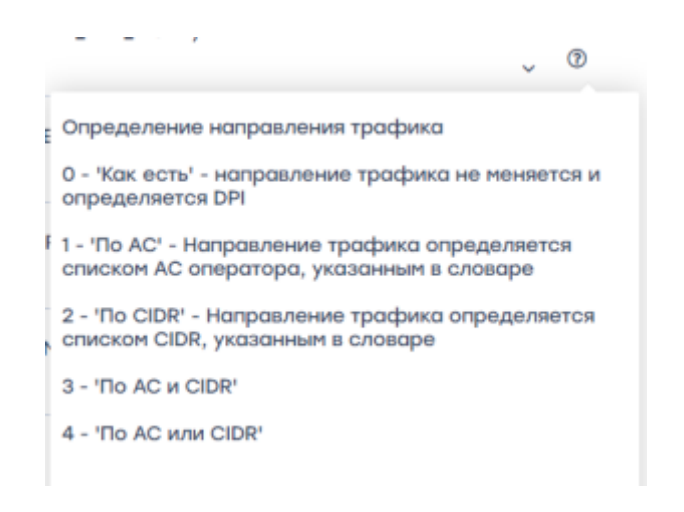

#### 3 Общие

Параметры указываются путем выбора из выдающего списка, URL-адреса вводятся пользователем вручную.

Для пояснения выбора можно нажать на вспомогательную кнопку, расположенную справа от каждого параметра.

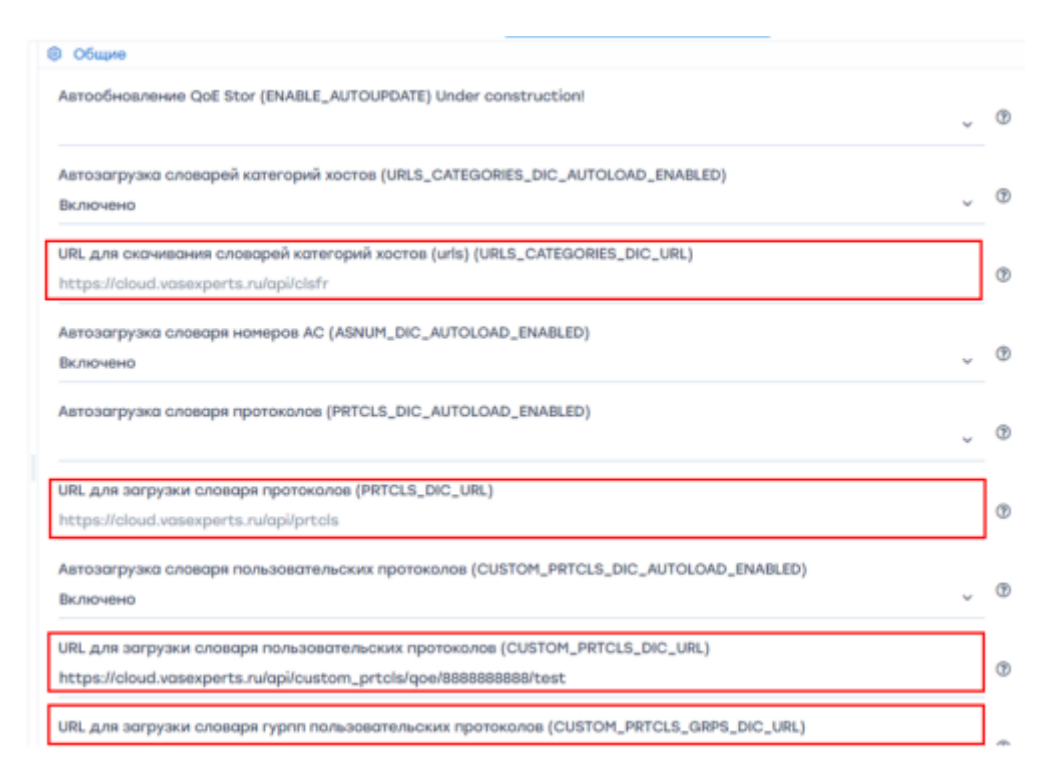

#### 4 Настройки URL

Все параметры указываются путем выбора из выдающего списка. Для пояснения выбора можно нажать на вспомогательную кнопку, расположенную справа от каждого параметра.

#### 5 Настройки журнала FULLFLOW

Все параметры указываются путем выбора из выдающего списка. Для пояснения выбора можно нажать на вспомогательную кнопку, расположенную справа от каждого параметра.

#### 6 Настройки журнала CLICKSTREAM

Все параметры указываются путем выбора из выдающего списка. Для пояснения выбора можно нажать на вспомогательную кнопку, расположенную справа от каждого параметра.

#### 7 Настройки журнала NAT

Все параметры указываются путем выбора из выдающего списка. Для пояснения выбора можно нажать на вспомогательную кнопку, расположенную справа от каждого параметра.

#### 8 Настройки журнала ONLINEFLOW

Интервал времени для агрегирования логов ONLINEFLOW указываются путем выбора из выдающего списка.

#### 9 Настройки OpenCellID

Что бы включить автозагрузку словаря OpenCellID выберите "Включено".

| VAS Experts            |        | Адлинистратор > Ка | энфнатурация Goll Stor        |                                                                                                    |               |                                   | dpix2.localhosti 32H congres<br>32H registro-sen |
|------------------------|--------|--------------------|-------------------------------|----------------------------------------------------------------------------------------------------|---------------|-----------------------------------|--------------------------------------------------|
| lowers w.              | ж      | Hitsey Goll Stor   | с Конфигурация                |                                                                                                    |               |                                   |                                                  |
| Yspasnesse DPI         | $\sim$ | Qoli Stor          | () Cosperanto 12, (6)         |                                                                                                    | 8             | C Copeo                           | <li>Peaktrep</li>                                |
| YIDGO/MINE PCEF        | ~      |                    | 45 macroalice                 | Horryoko opercetto                                                                                                    |               |                                   |                                                  |
|                        |        |                    | Ресиверы                      | Butoverve astasarpyaxi DpenCellD unas                                                                                                    | ape (cell_now | RE_AUTOLOAD_ENABLED)              |                                                  |
| Qali ana/wiwa          | ¥      |                    | ow/w/poujet                   | 010/10/4840                                                                                                    |               |                                   | ~                                                |
| Cronecu WS cloud       | ~      |                    | OSupre                        | CTX/MP4840                                                                                                    |               |                                   |                                                  |
|                        |        |                    | Hostipolikai Ulir             | ВКЛЮЧЕНО                                                                                                    |               |                                   |                                                  |
| Аднинистротор          | ^      |                    | Ностройки журнало РАШЛОМ      | and the second second se |               | 9                                 |                                                  |
| Oliopponee             |        |                    | нектройки журнале Сыскативан  | india.                                                                                                    |               |                                   |                                                  |
| Пользовотели           |        |                    | Ностройки журнало МАГ         | временной интервол для обновления пус<br>34                                                                                                    | тых донных дл | и отчето по пертознајили, в часах | [CELL_TOWER_RESPONSE_HOUR                        |
| Para                   |        |                    | Heerpolice appearse CRUNEPLOW |                                                                                                    |               |                                   |                                                  |
| канфигурация аст       |        |                    | Hostpolika OpenCellD          |                                                                                                    |               |                                   |                                                  |
| Jone GU                |        | /                  |                               |                                                                                                    |               |                                   |                                                  |
| Of-carerese GUI        |        |                    |                               |                                                                                                    |               |                                   |                                                  |
| Kenderypeuer Gell Star |        |                    |                               |                                                                                                    |               |                                   |                                                  |
| Jone Goll Stor         |        |                    |                               |                                                                                                    |               |                                   |                                                  |
| 55Н төрнөнал устрайст  | 90 V   |                    |                               |                                                                                                    |               |                                   |                                                  |
|                        |        |                    |                               |                                                                                                    |               |                                   |                                                  |
|                        |        |                    |                               |                                                                                                    |               |                                   |                                                  |
|                        |        |                    |                               |                                                                                                    |               |                                   |                                                  |
|                        |        |                    |                               |                                                                                                    |               |                                   |                                                  |
|                        |        |                    |                               |                                                                                                    |               |                                   |                                                  |

• CELL\_TOWER\_LOADER\_API\_TOKEN - укажите токен LocalAPI. Что бы получить токен, зарегистрируйтесь на сервисе LocationAPI.

|                                                                       | e                   | 🗳 Форма                           | Редактор                 |
|-----------------------------------------------------------------------|---------------------|-----------------------------------|--------------------------|
| Настройки OpenCellID                                                  |                     |                                   |                          |
| ключение автозагрузки OpenCelliD<br>)тключено                         | словаря (CELL_TOWE  | R_AUTOLOAD_ENABLED)               | v                        |
| окен в LocalAPI платформе (CELL_T<br>k.135dc5f43d00e148f47c8f546a44d2 | OWER_LOADER_API_T   | OKEN)                             |                          |
| ровень логирования OpenCelliD (CE<br>Інфо                             | ELL_TOWER_LOG)      |                                   | ~                        |
| ременной интервал для обновлени                                       | я пустых данных для | отчета по геопозициям, в часах (С | ELL_TOWER_RESPONSE_HOUR) |

• CELL\_TOWER\_LOG - выберите уровень логирования OpenCellID.

|                                                                       | R                    | 🛄 Форма             |     |
|-----------------------------------------------------------------------|----------------------|---------------------|-----|
| В Настройки OpenCellID                                                |                      |                     |     |
| Включение автозагрузки OpenCellit<br>Отключено                        | О словаря (CELL_TOWE | R_AUTOLOAD_ENABLED) | ~ © |
| Токен в LocalAPi платформе (CELL_<br>pk.135dc5f43d00e148f47c8f546a44d | TOWER_LOADER_API_T   | OKEN)               | C   |
| Уровень логирования OpenCelliD (С<br>Инфо                             | ELL_TOWER_LOG)       |                     | v @ |
| Инфо                                                                  |                      |                     | C   |
| Отладка                                                               |                      |                     |     |

• **CELL\_TOWER\_RESPONSE\_HOUR** - укажите временной интервал для обновления пустых данных для отчета по геопозициям, в часах.

|                                                                             | ø                 | •              | Форма                |                            |
|-----------------------------------------------------------------------------|-------------------|----------------|----------------------|----------------------------|
| В Настройки OpenCellID                                                      |                   |                |                      |                            |
| Включение автозагрузки OpenCellID сл<br>Отключено                           | юваря (CELL_TOWE  | R_AUTOLOAD     | _ENABLED)            | ~ ®                        |
| Токен в LocalAPI платформе (CELL_TOV<br>pk.135dc5f43d00e148f47c8f546a44d2a5 | VER_LOADER_API_T  | OKEN)          |                      | C                          |
| Уровень логирования OpenCelliD (CELL<br>Инфо                                | _TOWER_LOG)       |                |                      | , ©                        |
| Временной интервал для обновления                                           | пустых данных для | і отчета по ге | опозициям, в часах ( | (CELL_TOWER_RESPONSE_HOUR) |
|                                                                             |                   |                |                      |                            |

### Токен OpenCellID

• Зайдите и зарегистрируйтесь в сервисе LocationAPI

| CoationAPI |                                                             | Products Use Cases | Proing Contact Us 🗰 Nyn ia Legin |
|------------|-------------------------------------------------------------|--------------------|----------------------------------|
|            |                                                             |                    |                                  |
|            | Login to LocationAPI Dashboard                              |                    |                                  |
|            | Enter your email address.                                   |                    |                                  |
|            | Ernal                                                       |                    |                                  |
|            | Me 7 email you a link for a password-hee sign in.           |                    |                                  |
|            | Login with Email                                            |                    |                                  |
|            |                                                             |                    |                                  |
|            | Login with Password                                         |                    |                                  |
|            | Not a Location/PI user? Sign-up for theil                   |                    |                                  |
|            | Unwired Laber LocationAPI. Reliable. Affordable. Extensive. |                    |                                  |
| AP1 6      | Nos 7905 Coverage Map Blog API Status Our Team Careers Care | actus              |                                  |
|            |                                                             |                    |                                  |
|            | ¥ in                                                        |                    |                                  |

• Перейдите во вкладку API Acess Tokens, нажмите на Show Token, скопируйте токен.

| Cocation AP1 |                                                      |                                                                                                    |                                                                                                    |                                                                                                    | Products                | Use Cases       | Pricing | Contact Us | 600 | Oschboard | Logost |
|--------------|------------------------------------------------------|----------------------------------------------------------------------------------------------------|----------------------------------------------------------------------------------------------------|----------------------------------------------------------------------------------------------------|-------------------------|-----------------|---------|------------|-----|-----------|--------|
|              | The dashboard a<br>API Sendor<br>Reports<br>Devices  | fows you to check acti<br>Manage your AF<br>You need Access Takens to a<br>can see your code (websites, | vity levels of your acco<br>PI Access Tokens<br>se our APIs. We recommend o<br>apparent, notice them offer a | ount, If you need any help, we're just an eme<br>s<br>realing one taken per application or watelite. If you are twen<br>nd use HTTP Retene readrations to limit abuse. | il away.<br>mpublic web | oites where any | the     |            |     |           |        |
|              | Geolecation API<br>Geocoding APIs<br>Maps<br>Account | Label<br>Access Token 1                                                                                 | Access Taken                                                                                                 | ve reached this linit. To create now token, peake upgrade y Created De O6 September 2022 06:56 Abit UTC                                                                | our account.            | re Laja         |         |            |     |           |        |
|              | Account details<br>API Access Tokens<br>Logout       |                                                                                                    |                                                                                                    | <b>`</b>                                                                                                    |                         |                 |         |            |     |           |        |
|              |                                                      |                                                                                                    |                                                                                                    |                                                                                                    |                         |                 |         |            |     |           |        |
|              |                                                      |                                                                                                    |                                                                                                    |                                                                                                    |                         |                 |         |            |     |           |        |
|              |                                                      | Unwir                                                                                                   | ed Labs' LocationAP                                                                                          | 1. Reliable, Alfordable, Extensive,                                                                                                    |                         |                 |         |            |     | 0         | Help   |

### Сохранение настроек

Для сохранения настроек в конфигурации необходимо нажать на кнопку **«Сохранить»**, расположенную слева в туллбаре.

Для перезапуска конфигурации необходимо нажать на кнопку **«Перезапустить»**, расположенную в туллбаре.

Для обновления настроек необходимо нажать на кнопку «**Обновить**», расположенную в туллбаре.

| Конфигурация  |   |         | >          |
|---------------|---|---------|------------|
| 🛞 Сохранить 🖽 | 8 | 🖾 Форма | Ф Редактор |